1. Accesați pagina MyPhilips și conectați-vă la contul dvs., ori creați-vă un cont:

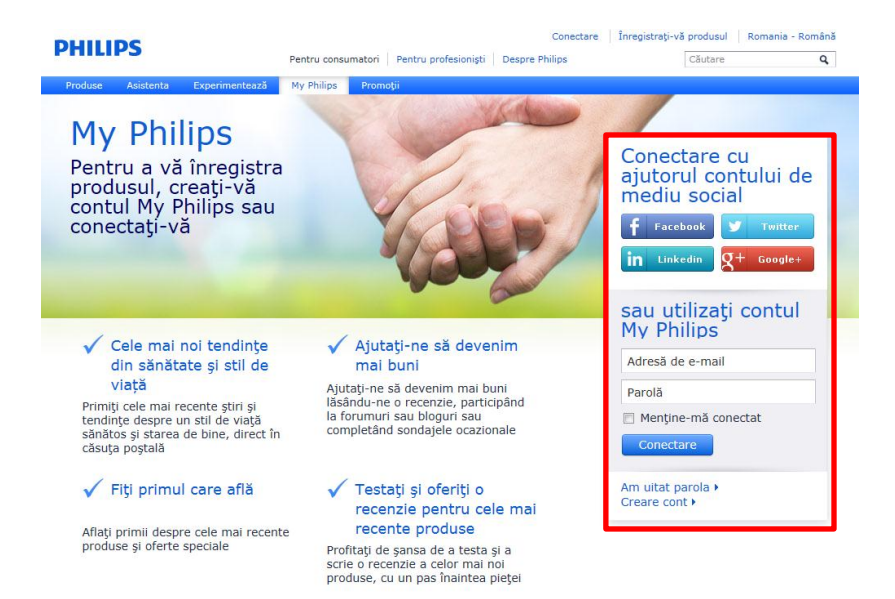

2. Selectați "Înregistrare produs" prentru a va înregistra produsul.

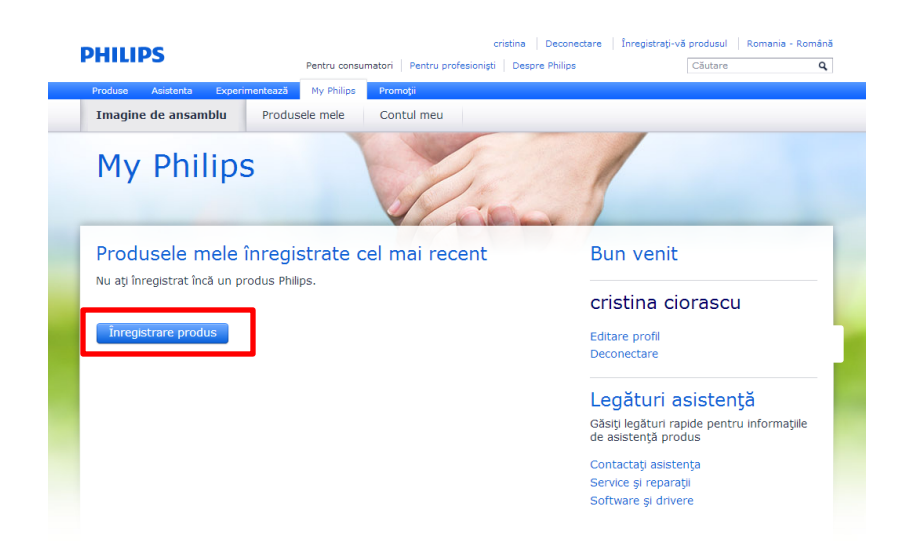

3. Selectați *Categoria de produse* din care face parte și produsul dvs. (În exemplul nostru – *Produse de îngrijire personală*)

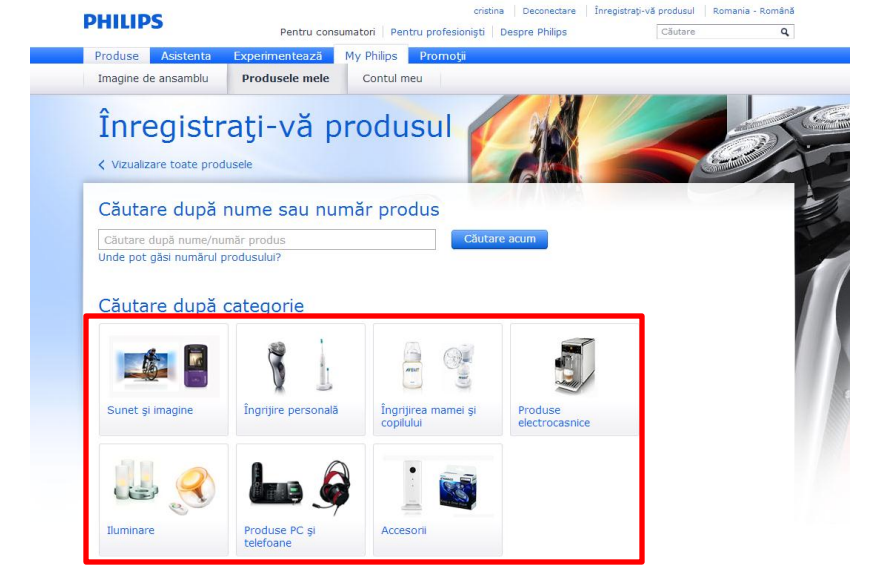

4. Selectați *Grupul* din care face parte produsul dvs. (În exemplul nostru - *Mașini de tuns* )

|                                                                       | Pentru c                                                                          | onsumatori Pentru profesioniști | Despre Philips                    | Căutare |                                                                                                    |
|-----------------------------------------------------------------------|-----------------------------------------------------------------------------------|---------------------------------|-----------------------------------|---------|----------------------------------------------------------------------------------------------------|
| Produse Asistenta Exp                                                 | perimentează My Phil                                                              | ps Promoții                     |                                   |         |                                                                                                    |
| Imagine de ansamblu                                                   | Produsele mele                                                                    | Contul meu                      |                                   |         |                                                                                                    |
| Înregistr                                                             | ați-vă p                                                                          | orodusul                        |                                   |         | - And - And |
| Căutare după                                                          | nume sau nu                                                                       | ımăr produs                     |                                   |         |                                                                                                    |
| Căutare după nume/nu                                                  | mär produs                                                                        | Cău                             | tare acum                         |         |                                                                                                    |
| Unde pot găsi numărul p                                               | produsului?                                                                       |                                 |                                   |         |                                                                                                    |
|                                                                       |                                                                                   |                                 |                                   |         |                                                                                                    |
| Căutava dună                                                          | onto a suis                                                                       |                                 |                                   |         |                                                                                                    |
| Căutare după                                                          | categorie                                                                         | nală                            |                                   |         |                                                                                                    |
| Căutare după<br>Toate produsele de cons                               | categorie<br>sum > îngrijire perso                                                | nală                            |                                   |         |                                                                                                    |
| Căutare după<br>Toate produsele de cons                               | categorie<br>sum > Îngrijire perso                                                | nală                            | S.c.                              |         |                                                                                                    |
| Căutare după<br>Toate produsele de cons                               | categorie<br>sum > Îngrijire perso                                                | nală                            | Ker                               |         |                                                                                                    |
| Căutare după<br>Toate produsele de cons<br>FAŢĂ - Aparate de<br>ras   | categorie<br>sum > İngrijire perso<br>FAŢĂ - Kituri<br>İngrijire/İndepărti<br>păr | nală<br>Mașini de tuns          | Aparate de îngrijire<br>corporală |         |                                                                                                    |
| Căutare după d<br>Toate produsele de cons<br>FAŢĂ - Aparate de<br>ras | Categorie<br>sum > İngrijire perso<br>FATĂ - Kituri<br>İngrijire/İndepärti<br>pär | nală Area Mașini de tuns        | Aparate de ingrijire<br>corporală | L.      |                                                                                                    |

5. Selectați *Subgrupul* din care face parte produsul dvs. (În exemplul nostru - *Mașini de tuns pentru familie* )

|                                                                         | Pentru consumat                                                                                                    | tori Pentru profesioniști De                          | spre Philips             | Căutare |   |
|-------------------------------------------------------------------------|----------------------------------------------------------------------------------------------------|-------------------------------------------------------|--------------------------|---------|---|
| Produse Asistenta Exp<br>Imagine de ansamblu                            | Produsele mele                                                                                                    | Promoții<br>Contul meu                                |                          |         |   |
| Înregistr                                                               | ați-vă pro                                                                                                    | odusul                                                |                          |         |   |
| Căutare după                                                            | nume sau numă                                                                                                    | r produs                                              |                          |         | 1 |
| Căutare după nume/nu                                                    | mār produs                                                                                                    | Căutare                                               | acum                     |         |   |
| onde por gasi numarur p                                                 | o o o o o o o o o o o o o o o o o o o                                                                                          |                                                       |                          |         |   |
|                                                                         |                                                                                                    |                                                       |                          |         |   |
| Căutare după                                                            | categorie                                                                                                    | Masini de tuns                                        |                          |         |   |
| Căutare după<br>Toate produsele de cons                                 | categorie<br>sum > Îngrijire personală >                                                                                       | Maşini de tuns                                        |                          | 1       |   |
| Căutare după<br>Toate produsele de cons                                 | categorie<br>sum > îngrijire personală >                                                                                       | Mașini de tuns                                        | Ÿ                        | 1       |   |
| Căutare după<br>Toate produsele de cons                                 | categorie<br>sum > Îngrijire personală ><br>Îngrijire personală ><br>Mașini de tuns pentru<br>familie                          | Maşini de tuns<br>Aparate de tuns<br>pārul PLUS / PRO | Aparate de tuns<br>pârul | ]       |   |
| Căutare după i<br>Toate produsele de cons<br>Mașini de tuns de<br>serie | categorie<br>sum > Îngrijire personală ><br>Îngrijire personală ><br>Mașini de tuns pentru<br>famile                           | Mașini de tuns<br>Aparate de tuns<br>părul PLUS / PRO | Aparate de tuns<br>pàrul |         |   |
| Căutare după î<br>Toate produsele de cons<br>Mașini de tuns de<br>serie | categorie<br>sum > Îngrijire personală ><br>Îngrijire personală ><br>Îngrijire personală ><br>Mașini de tuns pentru<br>familie | Mașini de tuns<br>Aparate de tuns<br>părul PLUS / PRO | Aparate de tuns<br>părul |         |   |
| Căutare după d<br>Toate produsele de cons<br>Mașini de tuns de<br>serie | categorie<br>sum > Îngrijire personală ><br>Îngrijire personală ><br>Îngrijire personală ><br>Mașini de tuns pentru<br>familie | Mașini de tuns<br>Aparate de tuns<br>părul PLUS / PRO | Aparate de tuns<br>pàrul |         |   |

6. Introduceți *codul CTN* al produsului (În exemplul nostru *QC5115/15*)

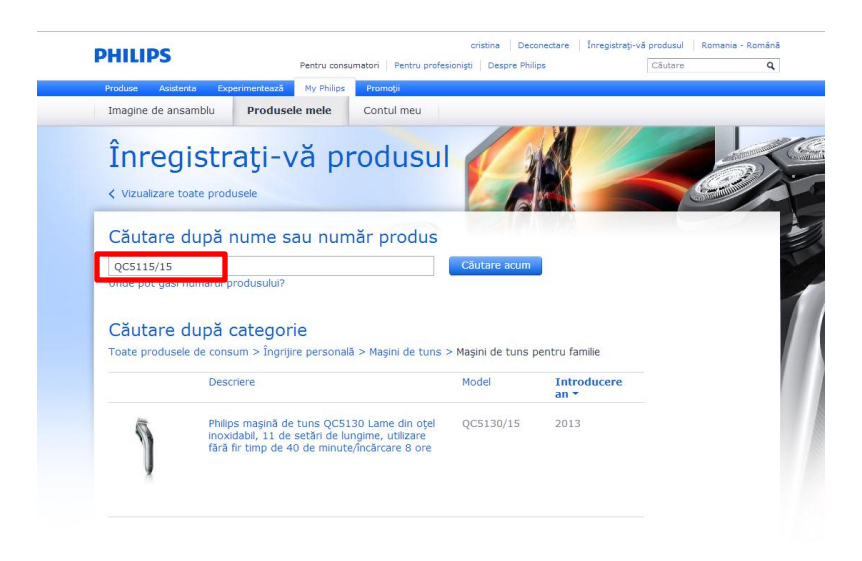

7. Selectați produsul dvs.

| Pentru consu<br>Experimentează My Philips                                                                                                    | umatori   Pentru profesi                                                                                                    | oniști   Despre Phili                                                                                                    | ps                                                                                                    | Căutare                                                                                                    |                                                                                                    |
|----------------------------------------------------------------------------------------------------|----------------------------------------------------------------------------------------------------|----------------------------------------------------------------------------------------------------|----------------------------------------------------------------------------------------------------|----------------------------------------------------------------------------------------------------|----------------------------------------------------------------------------------------------------|
| Experimentează My Philips                                                                                                    | Promotii                                                                                                    |                                                                                                    |                                                                                                    |                                                                                                    |                                                                                                    |
| and the second second se | rtomagn                                                                                                    |                                                                                                    |                                                                                                    |                                                                                                    |                                                                                                    |
| Produsele mele                                                                                                    | Contul meu                                                                                                    |                                                                                                    |                                                                                                    |                                                                                                    |                                                                                                    |
| strați-vă pr                                                                                                    | rodusul                                                                                                    |                                                                                                    |                                                                                                    |                                                                                                    |                                                                                                    |
| pa nume sau num                                                                                                    | har produs                                                                                                    |                                                                                                    |                                                                                                    |                                                                                                    |                                                                                                    |
| And an edge of the                                                                                                    |                                                                                                    | Cautare acum                                                                                                    |                                                                                                    |                                                                                                    |                                                                                                    |
| upă cuvânt chele ' <b>QC5115/1</b><br>gorie                                                                                                    | 5' (1 produs) 🔋                                                                                                    |                                                                                                    |                                                                                                    |                                                                                                    |                                                                                                    |
| Descriere                                                                                                    |                                                                                                    | Model                                                                                                    | Introducere<br>an *                                                                                                    |                                                                                                    |                                                                                                    |
| Philips mașină de tuns QC51<br>oțel inoxidabil, 11 setări de li<br>cu fir                                                                                                    | .15/15 Lame din<br>ungime și utilizare                                                                                                    | QC5115/15                                                                                                    | 2013                                                                                                    |                                                                                                    |                                                                                                    |
|                                                                                                    | strați-vă produsele<br>pă nume sau num<br>iărul produsului?<br>upă cuvânt chele 'QC5115/1<br>gorie<br>Descriere<br>Philips magină de tuns QC51<br>oțel inoxidabil, 11 setări de l<br>cu fir | straţi-vă produsul<br>produsele<br>pă nume sau număr produs<br>iărul produsului?<br>ugă cuvânt chele 'QCS115/15' (1 produs) ?<br>gorie<br>Descriere<br>Philips maşină de tuns QCS115/15 Lame din<br>oţel inoxidabil, 11 setări de lungime și utilizare<br>cu fir | straţi-vă produsul<br>produsele<br>pă nume sau număr produs<br>iărul produsului?<br>ugă cuvânt chele 'QC5115/15' (1 produs)<br>Descriere Model<br>Philje noxidabil, 11 setări de lungime și utilizare<br>cu fir | straţi-vă produsul         produsele         pă nume sau număr produs         iărul produsului?         upă cuvânt chele 'QC5115/15' (1 produs) []         ogrie         Descriere       Model       Introducere an ~         Philips maşimă de tuns QC5115/15 Lame din oci fir       QC5115/15       2013 | Straţi-vă produsul         produsele         pă nume sau număr produs         uşărul produsului?         uşă cuvânt chele 'QC5115/15' (1 produs) ?         gorie         Descriere       Model         Introducere an -         Philips maşină de tuns QC5115/15 Lame din cu fir         QC5115/15       2013 |

8. Introduceți datele de mai jos : Data achziționării produsului, dovada de achiziție (factura/bon fiscal), nr. de serie al produsului . Când ați terminat de introdus datele, apasati butonul "Înregistarre"

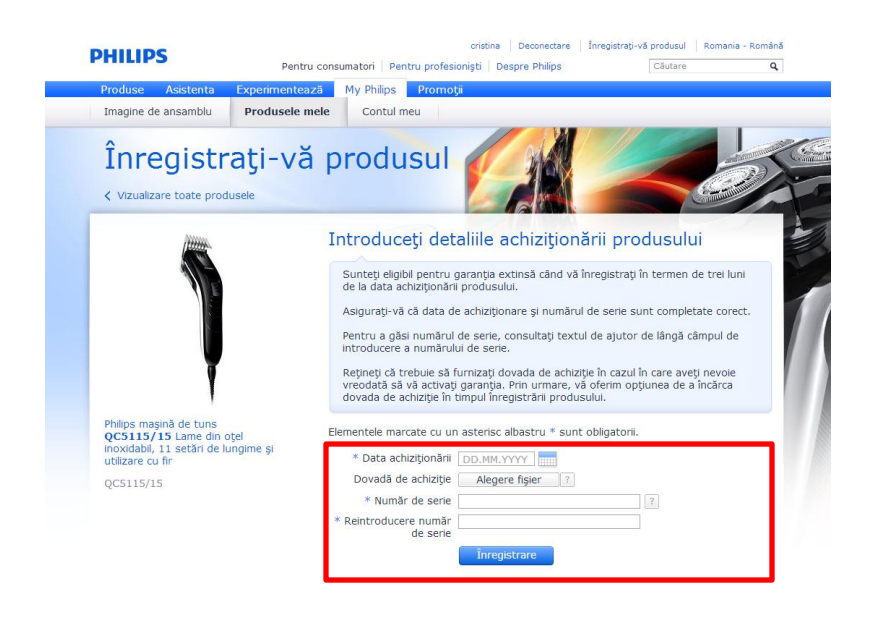

9. Mesajul de confirmare a înregistrarii produsului.

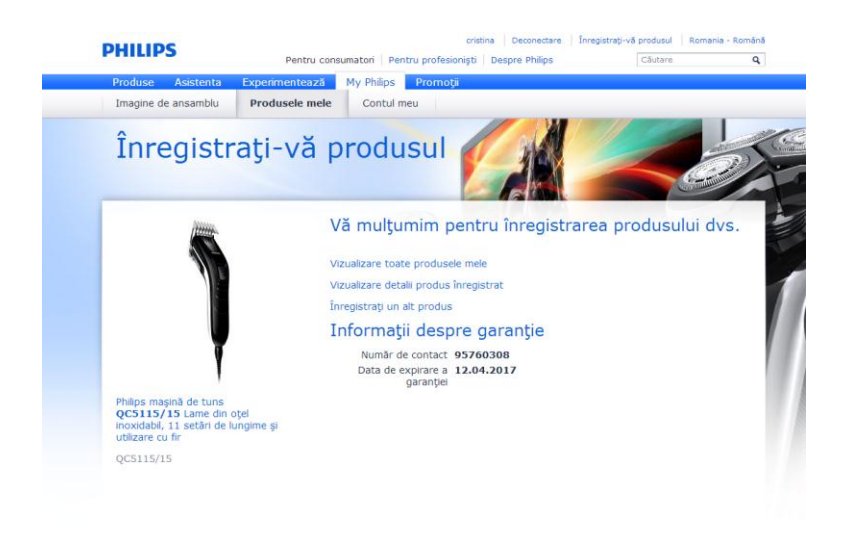

10. E-Mail-ul de confirmare a înregistrarii produsului.

| PHILIPS                                         |                                           |        |
|-------------------------------------------------|-------------------------------------------|--------|
| Philips mașină de tun<br>Lame din otel inoxidal | 5 QC5115/15<br>pil. 11 setări de          | (titte |
| lungime și utilizare cu                         | fir                                       |        |
| Număr model:                                    | QC5115/15                                 | E      |
| Data de înregistrare:                           | 28.04.2014                                |        |
| Data achiziționării:                            | 12.04.2014                                |        |
| Detalii produs înregis                          | strat                                     | Ţ      |
| Garanția dvs.                                   |                                           |        |
| Garanție extinsă până la:                       | 12.04.2017                                |        |
| Număr de contact:                               | 95760308                                  |        |
| Asigurați-vă că păstrați ac                     | est e-mail împreună cu dovada achiziției. |        |

Nu răspundeți la acest e-mail. Pentru orice întrebări și sugestii, contactează-ne prin secțiunea Contact și asistență de pe site-ul nostru Web. http://www.philips.ro.

© Koninklijke Philips N.V., 2014. Toate drepturile rezervate. Philips head office. P.O. Box 77900, 1096 BC Amsterdam, Olanda. Philips pretuieşte şi respectă confidențialitatea dvs., citiți documentul nostru Politică de confidențialitate pentru mai multe informații.